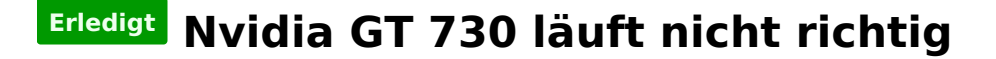

### Beitrag von "routerip" vom 7. Oktober 2016, 20:06

Hallo zusammen,

habe Sierra neu installiert und kriege meine Graka nicht richtig zum laufen.

Siehe Bild

### Beitrag von "ralf." vom 7. Oktober 2016, 20:12

Die Systemdefinition von iMac14,1 passt nicht so gut. Besser wäre iMac14,2

### Beitrag von "YogiBear" vom 7. Oktober 2016, 20:13

Hm, welche 730er hast du denn? Es gab sie Fermi oder Kepler-Chip... Wie ist denn der Monitor angebunden?

Beitrag von "routerip" vom 7. Oktober 2016, 20:19

Der Webdriver ist installiert und Nvidia ist angehakt, der Monitor ist per HDMI Kabel angeschlossen.

Die Karte ist von MSI weiß aber nicht welcher Chipsatz es ist, wie findet man das heraus ?

Nach 14,2 geändert, keine Besserung

### Beitrag von "ralf." vom 7. Oktober 2016, 20:21

https://www.hackintosh-forum.d...-weiteren-Analyse-hier-i/ Probier das mal

### Beitrag von "routerip" vom 7. Oktober 2016, 20:27

Hier die Info's

## Beitrag von "ralf." vom 7. Oktober 2016, 20:39

Sieht nach einer Fermi aus. Also Inject NVidia anhaken

### Beitrag von "routerip" vom 7. Oktober 2016, 20:47

Hat keine Besserung gebracht

### Beitrag von "YogiBear" vom 7. Oktober 2016, 20:48

Alos die DeviceID sagt, dass ein GK107 als GPU vorliegt. Folgich wäre es Kepler und die Injection sollte ausgeschaltet sein...

#### Beitrag von "MacGrummel" vom 7. Oktober 2016, 20:49

Ich wüsste gern, wer bei NVIDIA auf die bescheidene Idee gekommen ist, sowohl die 630 als auch die 730 mit zwei verschiedenen CPU-Typen auszuliefern.

Die Fermi-Karten werden werden unter OS X nur äußerst selten unterstützt, reines Lotto! Der Kepler-Chip läuft dagegen ohne jeden Zusatz auf OS X, spätestens ab 10.9.3 ooB auch ohne Webdriver..

## Beitrag von "routerip" vom 7. Oktober 2016, 20:52

JA das war der entscheidende Hinweis, habe die Webdriver deinstalliert und schon erstrahlt Sierra. Wenn ich jetzt noch das Audio zu rennen kriege wäre ich .......

## Beitrag von "MacGrummel" vom 7. Oktober 2016, 21:02

Webdriver jetzt an oder aus?

### Beitrag von "ralf." vom 7. Oktober 2016, 21:08

Ich komme da auf <u>diese</u> Karte Device 10de:0f02 Nach einer Suche komme ich auf Fermi

@routerip

### Beitrag von "routerip" vom 7. Oktober 2016, 21:11

Ohne NVIDIA Inject

# Beitrag von "MacGrummel" vom 7. Oktober 2016, 22:53

| 2 Mar          |   |                                                                                                    |     | 10.000                                                                                                    | TEX apple will be epimeral in beau tex (real). Assume factors                                                                                                    |                                                      |
|----------------|---|----------------------------------------------------------------------------------------------------|-----|----------------------------------------------------------------------------------------------------|----------------------------------------------------------------------------------------------------|------------------------------------------------------|
| Both Section 2 | 2 | Landon service of a service of a service of | apl | Automatical Sectors Automatical Sectors | Percentificienti     Percentificienti       Percentificienti     Percentificienti       Percentificienti     Percentificienti       Percentificienti     Percentificienti       Percentificienti     Percentificienti       Percentificienti     Percentificienti       Percentificienti     Percentificienti       Percentificienti     Percentificienti       Percentificienti     Percentificienti       Percentificienti     Percentificienti       Percentificienti     Percentificienti       Percentificienti     Percentificienti | tren Baster<br>Beskelinge<br>Orthosodan Ortholos dig |

| 0.1016                                                                                                    |                                       |                   | HER and will be converted in beau \$4() feed. Required for |  |
|----------------------------------------------------------------------------------------------------|---------------------------------------|-------------------|------------------------------------------------------------|--|
| Acti                                                                                                    |                                       |                   |                                                            |  |
| te ser                                                                                                    |                                       |                   | New 2 No Carton / Apart Spring                             |  |
| fax.                                                                                                    | Custern LUID                          | Bachdapter Lanual | Agent North Departmentations Revolution                    |  |
| Condense Condense |                                       |                   |                                                            |  |
| Disable Drivers                                                                                                    |                                       |                   |                                                            |  |
| 18 Car                                                                                                    |                                       |                   |                                                            |  |
| Coupling 1                                                                                                    |                                       |                   |                                                            |  |
| Kernel and Red Profess                                                                                                    |                                       |                   |                                                            |  |
| R faile les                                                                                                    |                                       |                   |                                                            |  |
| 0+905                                                                                                    |                                       |                   |                                                            |  |
| I fysion fearation                                                                                                    |                                       |                   |                                                            |  |
| 004                                                                                                    |                                       |                   |                                                            |  |
| Contract Diff.                                                                                                    |                                       |                   |                                                            |  |
| E booting                                                                                                    |                                       |                   |                                                            |  |
| R, Decembric Config                                                                                                    |                                       |                   |                                                            |  |
| Trans                                                                                                    |                                       |                   |                                                            |  |
| A Install/Applete Cover                                                                                                    |                                       |                   |                                                            |  |
| 28 Instal Orlans                                                                                                    |                                       |                   |                                                            |  |
|                                                                                                    |                                       |                   |                                                            |  |
|                                                                                                    |                                       |                   |                                                            |  |
|                                                                                                    |                                       |                   |                                                            |  |
|                                                                                                    |                                       |                   |                                                            |  |
|                                                                                                    |                                       |                   |                                                            |  |
|                                                                                                    |                                       |                   |                                                            |  |
|                                                                                                    |                                       |                   |                                                            |  |
| 5 6 6 7 mm                                                                                                    | · · · · · · · · · · · · · · · · · · · |                   |                                                            |  |
|                                                                                                    |                                       |                   |                                                            |  |

# Beitrag von "Fredde2209" vom 7. Oktober 2016, 23:20

Also inject nvidia raus + webtreiber aus = gt730 läuft in macOS Sierra. Klasse! Gibt ein grünes häkchen an den thread  $\bigcirc$ 

### Beitrag von "MacGrummel" vom 7. Oktober 2016, 23:48

Dann läuft sie ja wie meine Nvidia-Karten ooB 🚱

### Beitrag von "routerip" vom 8. Oktober 2016, 08:03

Danke an alle für die schnelle Hilfe !!! 🔊

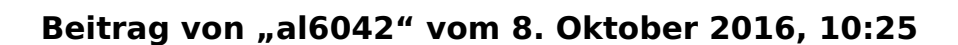

Du sagtest noch das Audio noch nicht funktioniert. Nutzt du eine DSDT für dein Board?

## Beitrag von "routerip" vom 8. Oktober 2016, 10:58

Hatte arge Probleme mit dem starten von MacOs, immer wieder wurden Bootarg nicht angenommen oder überschrieben.

Habe gerade das System neu ausgesetzt mit Ozmosis, musste dafür allerdings meine Graka ausbauen.

Jetzt läuft der Start von MacOs mit der Intel HD, will jetzt noch die Nvidia zum laufen kriegen und mich dann um

den Sound kümmern.

#### Beitrag von "al6042" vom 8. Oktober 2016, 11:32

Ich habe da schnell mal eine DSDT zusammen gebastelt... Damit die sich aber auch nicht mit den eventuellen Clover DSDT-Fixes beisst, sollten wir dort noch mal ein Auge drauf werfen.

Kannst du deine aktuelle config.plist hier mal als Anhang posten?

### Beitrag von "YogiBear" vom 8. Oktober 2016, 11:45

Ich glaube fast, dass es nun keine config.plist mehr gibt. Dafür vielleicht bald eine defaults.plist..?

## Beitrag von "routerip" vom 8. Oktober 2016, 12:19

Auf meiner EFI partition habe ich keine config.plist mehr

# Beitrag von "al6042" vom 8. Oktober 2016, 12:24

Hast du Clover damals im EFI/ESP-Mode oder im Legacy-Mode installiert?

# Beitrag von "crusadegt" vom 8. Oktober 2016, 12:24

Er nutzt doch gar kein Clover mehr wenn ich ihn richtig verstanden habe?

EDIT: Juppp ist jetzt mit OZ unterwegs 😂

### Beitrag von "routerip" vom 8. Oktober 2016, 12:27

Genau habe Oz aus der Datenbank von griven

### Beitrag von "al6042" vom 8. Oktober 2016, 12:31

Dann solltest da mal schleunigst deine Signatur und dein Profil aktualisieren... dort wird noch von Clover gesprochen...

Anbei auch die DSDT, die nun auf die versteckte EFI-Partition in den Ordner /EFI/Oz/Acpi/Load rein muss...

### Beitrag von "routerip" vom 8. Oktober 2016, 12:57

Konnte den Ordner nicht finden, da ich mehr als eine Platte drin habe musste ich erstmal die EFI-Partitionen umbenennen bis ich die richtige gefunden habe 🖕 .

Die dann auf meiner MacOS EFI kopiert und deine DSDT eingefügt, jetzt rennt er auch mit meiner Nvidia Karte.

Vielen Dank dafür. 🔊 🍊

P.s Signatur hab ich jetzt auch angepaßt (sorry)

#### Beitrag von "al6042" vom 8. Oktober 2016, 13:00

Sauber... und was macht der gute Ton? 😎

### Beitrag von "routerip" vom 8. Oktober 2016, 13:06

Noch nichts, im Systembericht wird angezeigt " Intel High Definition Audio" und die ID ist 0

### Beitrag von "al6042" vom 8. Oktober 2016, 13:11

Dann würde ich dich bitten den folgenden Befehl im Terminal auszuführen:

#### Code

1. kextstat > ~/Desktop/kextstat.txt

und dann die daraus resultierende Datei "kextstat.txt" auf deinem Desktop dann bitte als Dateianhang hier posten.

#### Beitrag von "routerip" vom 8. Oktober 2016, 13:13

Hier ist die Datei

Beitrag von "moo-ni" vom 6. November 2016, 16:13

Bekomme meine GeForce GT-730 DDR3 1024MB auch nicht zum Laufen. Sierra kann nicht mit eingebauter karte gestartet werden, könnt Ihr mir vielleicht verraten wie es bei euch geklappt hat.

Mein System läuft auch über Ozmosis

Bin noch Anfänger bitte etwas verständlicher für mich:)

Bin für jede Antwort sehr dankbar

### Beitrag von "Fredde2209" vom 6. November 2016, 16:17

<u>@moo-ni</u> benutzt du eine angepasste Defaults.plist, welche du auf deiner EFI Partition liegen hast?

## Beitrag von "routerip" vom 6. November 2016, 16:21

Hallo moo-ni,

Bei mir geht dies leider auch nicht, habe es aber hin bekommen das der Hackintosh über die Intel Graka startet und ab der Anmeldung die Nvidia benutzt.

Habe im Bios "init first Display" auf IGPU Und die Interne Graka auf enable.

### Beitrag von "moo-ni" vom 6. November 2016, 16:30

An Fredde 2209: Welche Defaults.plist ? und wie installiere ich die ? will nix falsch machen habe jetzt 2 Wochen gebraucht das dass System mal läuft. Muss ich die selber noch einstellen oder nur wo rein kopieren steh auf dem schlau ?!

An Routerip: gibt es da keine andere Möglichkeit muss man dann an jeder karte eine DVI Kabel angeschlossen haben oder kommt erst ein Bild wenn der Start Anmeldebild erreicht ist ?

## Beitrag von "routerip" vom 6. November 2016, 16:37

Es kommt erst ein Bild wenn der Startbildschirm erreicht ist, habe leider nur eine Anschlußmöglichkeit beim Monitor.

Wenn dein Monitor das kann, dann geht es mit 2 Kabeln.

Das eine zum Booten und das andere dann ab Anmeldebildschirm.

# Beitrag von "al6042" vom 6. November 2016, 16:44

Die Defaults.plist ist eine XML-basierende Datei die wichtige Infos zu den Grafikkarten, dem SMBIOS und den Boot-Argumenten trägt.

Beispiele dazu findest du unter

Version 1479m

und

Version 167X-Mass

Sie muss unter /EFI/Oz auf der versteckten EFI-Partition abgelegt werden.

Einfach eine andere dort hinein kopieren ist deswegen doof, da verschiedene Werte nur für dein System gelten sollten, z.b. die "SerialNumber" oder die "Hardware-Address" (die MAC-Adresse deiner physikalischen Netzwerkkarte).

Anbei ist eine Defaults.plist mit neuen Seriennummern, die auf deinem System laufen sollte...

### Beitrag von "moo-ni" vom 6. November 2016, 17:35

Hier Griven hatte mir die Eingestellt könntest du mir die Defaults.plist In Ozmosis nur für die Grafik Karte ändern dann würde ich einfach schnell neu flashen ?

oder geht das nicht ? weis ja nicht was er da alles eingegeben hat nicht das dann aufeinmal was anderes nicht mehr geht 😕

mein Ozmosis von Griven: https://www.hackintosh-forum.d...OC-sierra-F7-USB-rom-zip/

### Beitrag von "al6042" vom 6. November 2016, 17:39

Denk Link kann ich nicht nutzen, ist wohl eine PN gewesen, auf die ich nicht zugreifen darf. Wenn die Datei zu groß für ein Forenpost ist, musst du eine andere File-Hoster Möglichkeit nutzen.

Einfach geht es mit der Dropbox.

## Beitrag von "moo-ni" vom 6. November 2016, 17:52

http://filehorst.de/d/bGJxboeJ

oder über Dropbox

Z97XSOC\_sierra\_F7\_USB.rom

könntest du mir auch denn AppleIntelE1000 die ich hochgeladen habe hier ihm Forum mit rein machen ?

dann geht wenigstens das Internet mal sofort wenn ich mal neu installieren sollte

### Beitrag von "al6042" vom 6. November 2016, 18:34

Nun, dann versuche es doch mal bitte mit beiliegendem ROM. Darin liegen: - angepasste Defaults.plist

- gepatchte DSDT
- IntelMausiEthernet (anstatt AppleIntelE1000e)

Viel Erfolg

# Beitrag von "moo-ni" vom 6. November 2016, 19:34

Hat super funktioniert vielen vielen DANK dafür :))))))

steht zwar jetzt 1023mb statt 1024mb aber das macht bestimmt kein unterschied oder ?

bekommt man das nicht hin das man das Bild und Ton per HDMI übertragen kann?

dazu kommt das hinten nur ein usb port meinen USB3.0 stick erkennt und das ist einer von denn 2 usb3.0 Eingängen alle anderen reagieren auf usb2.0 auch der zweite usb3 reagiert nur auf usb2 kann man da noch was einstellen?

mein System besteht aus 6 X USB 2.0 und 2X USB 3.0 hinten und vorne 2 x USB 2.0 und 2 x USB3.0 wobei vorne der usb 2 keinen strom hat und garnicht reagiert und der USB 3.0 wieder nur auf usb 2 reagiert.

Die Grafik ist mir aber erst mal am wichtigsten BILD und Ton !!!!

ich würde mich echt freuen wenn du mir dabei helfen würdest am besten natürlich wieder per Ozmosis weis ja nicht wie viel Arbeit das ist 😕

### Beitrag von "al6042" vom 6. November 2016, 19:43

Zu USB kann ich dir nur folgenden Link anbieten:

Anleitung: USB 3.0 unter El Capitan / Sierra für jedermann (Zukunftssicher für Updates und komplett gepatcht)

HDMI Audio sollte mit der beigelegte DSDT gehen, vorausgesetzt du hast den <u>AppleALC.kext</u> installiert.

Entweder den Inhalt von "1.0.17.RELEASE.zip" nach /Library/Extensions kopieren und im Nachgang die Rechte und den Kext-Cache per <u>Kext Utility</u> korrigieren oder den AppleALC-OZM.kext auf die versteckte EFI-Partition unter /EFI/Oz/Darwin/Extensions/Common ablegen.

Dafür muss aber die AppleHDA aus dem Ordner /System/Library/Extensions komplett unbehandelt und Original sein.

# Beitrag von "moo-ni" vom 6. November 2016, 19:59

DVI auf HDMI Kabell hab ich angeschlossen kommt ton und Bild aber über HDMI geht garnichts kein ton kein Bild.

HDMI wäre mir eben lieber das beides darüber laufen würde

Muss man für HDMI einen zusätzlichen Treiber installieren ? wenn ja welchen und wie kann ich es selber in Ozmosis reinkopieren ?

### Beitrag von "al6042" vom 6. November 2016, 20:06

Nein, Für HDMI brauchst du keine weiteren Kexte.

und Nein, damit kann man den auch nicht in Ozmosis rein kopieren.

Teste mal ein anderes HDMI-Kabel, nicht das es sich aktuell um ein defektes Kabel handelt.

Oder der Ausgang an deiner GraKa wurde durch das VideoBIOS so verpfuscht, dass die OSX-Standards hier nicht funktionieren.

Von welchem Hersteller ist die Karte?

### Beitrag von "moo-ni" vom 6. November 2016, 21:36

Mit der Grafikkarte geht musste was im Bios umstellen

Habe alle USB-Ports getestet die Leuten auf:

HS04 USB3 1er vorne HS03 USB3 2er vorne

HS05 USB 2 4er von hinten HS06 USB 2 3er von hinten HS07 USB 2 2er von hinten HS08 USB 2 1er von hinten HS01 USB 3 1er von hinten HS02 USB 3 2er von hinten HS09 USB 3 3er von hinten HS10 USB 3 4er von hinten

HS11 USB 2 2er von innen

HS12 USB 2 1er von innen

bootarg: >>>> uia\_exclude=HS13;HS14;USR1;USR2

Denn befehl würde ich gerne in die Defaults eintragen nur finde ich die Datei nicht!Unter geräte wird auch meine Festplatte nicht angezeigt nur unter festplattendienstprogramm. Hab ShowAllFiles probiert werden zwar neue Daten sichtbar denn Ordner ELF oder OZ bzw. Defalts.Plist finde ich nicht kannst du mir da weiterhelfen?

#### Beitrag von "al6042" vom 6. November 2016, 21:43

Es ist wirklich traurig, das du dich kein bisschen mit der Materie vertraut gemacht hast, bevor du auch nur ansatzweise an eine Installation davon gedacht hast.

Alle wichtigen Informationen hierzu können über die Suchfunktion und auch dem Download-Bereich erledigt werden.

Suche nach "EFI mounten"...

Deine Defaults.plist wirst du aber nicht finden, immerhin habe ich die vorhin fest im Ozmosis verbaut.

Da es sich aber um die gleiche handelt, wie die, die ich heute nachmittag gepostet habe, kannst du diese als Grundlage nehmen, deine Einträge dort einbauen und diese dann auf der versteckten EFI-Partition in den Ordner /EFI/Oz ablegen.

Ich kann dir nur dringend empfehlen alle möglichen Posts, Threads und vor allem unser <a href="https://www.hackintosh-forum.de/wffaq/index.php/FAQ/">https://www.hackintosh-forum.de/wffaq/index.php/FAQ/</a> aufmerksam zu lesen...

#### Beitrag von "Fredde2209" vom 6. November 2016, 21:46

Dort findest du im übrigen unter system auch einen Eintrag zum <u>EFI mounten</u>: https://www.hackintosh-forum.d...p/FAQ/?category=11-System

## Beitrag von "moo-ni" vom 6. November 2016, 22:32

Habe das soweit hinbekommen wie bekomme ich so eine Ansicht wie auf dem Bild ?

welches Programm wird da verwendet?

Ich bekomm das nur als text Datei und weis so nicht wie ich es schreiben soll.

### Beitrag von "al6042" vom 6. November 2016, 22:36

Das Programm heisst PlistEdit Pro und ist hier erhältlich --> https://www.fatcatsoftware.com/plisteditpro/

### Beitrag von "moo-ni" vom 6. November 2016, 23:11

Danke dafür habe alles nach Anleitung gemacht und zum Schluss denn Reset durchgeführt.

Nur leider werden bei mir nur 1x SSP1 angezeigt wobei ich eigentlich noch SSP2, SSP3, SSP4, SSP5 und SSP6 haben müsste. stadessen werden USB3(SSP) als USB2 (HS) identifiziert

USB2 stick läuft an jedem Port der USB3 nur an denn einem! Wie bekomme ich das hin das der Mac weis das es keine HS sind sondern SSP ?

### Beitrag von "al6042" vom 6. November 2016, 23:13

Hast du im BIOS folgende Einträge gesetzt? XHCI Mode : Auto XHCI Hand-Off : Enabled EHCI Hand-Off : Enabled

### Beitrag von "moo-ni" vom 6. November 2016, 23:42

ja habe ich

# Beitrag von "griven" vom 6. November 2016, 23:50

<u>@moo-ni</u> bitte bearbeite Dein Profil noch mal und nimm unnötige Informationen raus denn sonst wird jeder Post von Dir ewig lang ohne das wirklich was informatives drin steht. Als Beispiel beim Speicher reicht Crucial DDR3 PC3-12800H (4GB) als Information vollkommen aus, danke

### Beitrag von "moo-ni" vom 7. November 2016, 13:13

Hab ich gemacht^^

Hat niemand eine Idee wegen dem USB port Problem ?

# Beitrag von "MacGrummel" vom 7. November 2016, 13:25

Wie schon oben bei Al6042 steht..